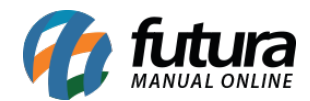

Sistema: Futura Ponto

**Caminh**o: <u>Manutenção>Banco de Horas>Consultar</u>

Referencia: FP12

Versão: 2015.5.20

**Como funciona**: Através desta tela é possível consultar detalhes do banco de horas de um funcionário em especifico, no qual apresenta a quantidade de horas Consolidadas (apuração fechadas) e a Atual (apurações fechadas e abertas). Acesse o caminho indicado acima, selecione um funcionário e o sistema ira abrir a tela abaixo:

| Consulta          | Detalhes |                |            |  |
|-------------------|----------|----------------|------------|--|
| Funcionario       | João     |                |            |  |
| Saldo Consolidado | 0:0      | 0:00           |            |  |
| Saldo Atual       | -36:5    | 3:00           |            |  |
| Data              | Tipo     | Banco de Horas | Observacao |  |
| 31/05/2015        | APURAÇÃO | -7:00:00       |            |  |
| 30/05/2015        | APURAÇÃO | -7:00:00       |            |  |
| 29/05/2015        | APURAÇÃO | -7:00:00       |            |  |
| 11/05/2015        | APURAÇÃO | -7:00:00       |            |  |
| 09/05/2015        | APURAÇÃO | -7:00:00       |            |  |
| 08/05/2015        | APURAÇÃO | -7:00:00       |            |  |
| 07/05/2015        | APURAÇÃO | 4:20:00        |            |  |
| 05/05/2015        | APURAÇÃO | 1:00:00        |            |  |
| 02/05/2015        | APURAÇÃO | -0:13:00       |            |  |
|                   |          |                |            |  |
|                   |          |                |            |  |
|                   |          |                |            |  |
|                   |          |                |            |  |

## Como ajustar o Banco de Horas?

*Como funciona:* Esta tela é utilizada para fazer ajustes de bancos de horas para os funcionários.

Para efetuar um ajuste clique em *F2 Novo* e preencha as informações abaixo:

Empresa: Insira a empresa padrão utilizada;

Funcionário: Indique o funcionário respectivo ao ajuste;

Data: Insira a data da apuração;

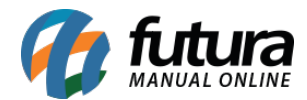

Ajuste: Defina o tipo do ajuste a ser feito;

**Observação:** Insira o motivo do ajuste.

| Ajuste de Banco de Horas 🗴 |                                               |                   |      |  |  |  |
|----------------------------|-----------------------------------------------|-------------------|------|--|--|--|
| F2 Novo F                  | F2 Novo F3 Editar Excluir F10 Gravar Cancelar |                   |      |  |  |  |
| Consulta Detalhes          |                                               |                   |      |  |  |  |
| Empresa                    | 1 😱 EMPRESA                                   | Saldo Consolidado | 0:00 |  |  |  |
| Funcionario                | 74601 🕟 JOAO                                  | Saldo Atual       | 0:00 |  |  |  |
| Data                       | 28/02/2015                                    |                   |      |  |  |  |
| Ajuste                     | Ajuste Manual Crédito 0:00                    |                   |      |  |  |  |
| Observacao                 | AJUSTE DE BANCO DE HORAS                      |                   |      |  |  |  |
|                            |                                               |                   |      |  |  |  |
|                            |                                               |                   |      |  |  |  |
|                            |                                               |                   |      |  |  |  |
|                            | · · · · · · · · · · · · · · · · · · ·         |                   |      |  |  |  |
|                            |                                               |                   |      |  |  |  |
|                            |                                               |                   |      |  |  |  |
|                            |                                               |                   |      |  |  |  |

Vale ressaltar que o sistema irá mostrar também o saldo atual e consolidado de banco de horas do respectivo funcionário após o ajuste.

Para finalizar clique em F10 Gravar.